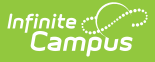

# **Homebound (Arizona)**

Last Modified on 04/02/2025 1:22 pm CDT

#### Tool Search: Homebound

The Homebound tool allows a district to record a student's start and end date for being a Homebound student, along with any applicable comments about the student's Homebound classification. Additional setup is required for Homebound students that is necessary for proper attendance reporting.

Homebound information is reported on the Student Needs Ed-Fi Resource.

| ≡                                       | Q                          | Infinite<br>Campus                    |                      |                   | 22-23 High School   | <b>*</b> 2 | ?       |         | -       |
|-----------------------------------------|----------------------------|---------------------------------------|----------------------|-------------------|---------------------|------------|---------|---------|---------|
| Home                                    | eboun<br>nt, Masc          | d ☆<br>n DOB: 08/21/05                |                      |                   | Student Information | > State    | Program | s > Hon | nebound |
| Homeb<br>Start Da<br>04/01/20           | ound Sun<br>te<br>022      | Save S Delete                         | Print Summary Report | 2 Documents       |                     |            |         |         |         |
| Homeb<br>*Start Do<br>04/01/2<br>Commer | ound Deta<br>ate<br>2022 = | il                                    |                      | End Date          |                     |            |         |         |         |
| Modified<br>District                    | d By: Admir<br>Defined E   | istrator, System 09/12/20;<br>Iements | //.<br>22 02:46 PM   |                   |                     |            |         |         |         |
|                                         |                            |                                       | Stud                 | dent Homebound Ed | litor               |            |         |         |         |

Read - View Homebound records.
Write - Edit existing Homebound records.
Add - Add new Homebound records.
Delete - Remove Homebound records.

For more information about Tool Rights and how they function, see the Tool Rights article.

Note that the information provided here details how to record Homebound information in Campus. Always follow your district's policies when adding or modifying Homebound information.

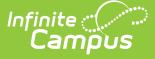

See the following articles for additional guidance:

- Arizona Enrollments
- Arizona Scheduling Components
- Arizona Calendar

## **Homebound Workflow**

When a student is determined to be Homebound, follow the steps below to ensure data is reported correctly:

- 1. End the student's current enrollment.
- 2. Create new enrollment record with the same start date as the Homebound record.
- 3. Create Homebound record with the same start date as the Enrollment record.
- 4. Enroll the student in the Homebound course section.

When the student reaches the end of the 3-month Homebound period:

- 1. End the Homebound record on the appropriate date.
- 2. End the Homebound enrollment record on the same date the Homebound record ended.
- 3. Enroll the student in non-Homebound course sections.

## **Homebound Definitions**

The Arizona Department of Education defines Homebound, Home School and Home Instruction as follows.

| Term           | Definition                                                                                                    |
|----------------|----------------------------------------------------------------------------------------------------|
| Homebound      | <b>Homebound</b> is a funding category for a student whose doctor has certified that the student is unable to attend regular classes due to illness, disease, accident or other health condition for a period of not less than three school months. |
|                | whose doctor certifies that the student is unable to attend regular classes for<br>intermittent periods of time totaling three school months during a school year.                                                                                  |
| Home<br>School | <b>Home School</b> is a nonpublic school conducted primarily by the parent, guardian or other person who has custody of the student or nonpublic instruction provided in the child's home.                                                          |

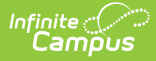

| Term                | Definition                                                                                                    |
|---------------------|----------------------------------------------------------------------------------------------------|
| Home<br>Instruction | <b>Home Instruction</b> is tied to a student's IEP in that the Special Education team may determine that instruction in the home is the most appropriate and least restrictive for the student.                                                             |
|                     | Since home instruction is tied to the IEP, IDEA regulations state that special<br>education is specially designed instruction and includes instruction conducted<br>in the classroom, in the home, in hospitals and institutions, and in other<br>settings. |

## **Homebound Student Information**

## Add a Student Homebound Record

- 1. Click the New button. A Homebound Detail editor displays.
- 2. Enter the **Start Date** of the Homebound record. **Note that this start date needs to be the same as the start date of the enrollment record.**
- 3. If the End Date of the student's Homebound record is known, enter the **End Date. Note that** this end date needs to be the same as the end date of the enrollment record.
- 4. Enter any applicable **Comments** for the Homebound record.
- 5. Click the **Save** button when finished.

| Homebound ☆                           |                          |                      |             |
|---------------------------------------|--------------------------|----------------------|-------------|
| Student, Matthew M                    | DOB: 11/09/13            |                      |             |
| VIRTUAL LEARNIN                       | IG CONSENT               |                      |             |
| 🕂 New 🕒 Save                          | 🗴 Delete 📄               | Print Summary Report | 🗻 Documents |
| Homebound Summary                     | <b>E</b> 10.1            |                      |             |
| 09/15/2022                            | 12/15/2022               | •                    |             |
| Homebound Detail                      |                          |                      | End Date    |
| 09/15/2022                            |                          |                      | 12/15/2022  |
| Sme add Modified By: Administrator, 4 | System 09/21/2022 11:15. | //.<br>AM            |             |
| District Defined Elements             | 3                        |                      |             |
|                                       |                          |                      |             |
| _                                     |                          |                      |             |
|                                       | Church                   |                      |             |

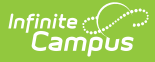

Since Homebound is temporary, at the end of the Homebound period, a new enrollment record needs to be created for the student. It is possible for the student to have many Homebound records and many enrollment records in the same school year.

## **Homebound Detail Fields**

## **Start Date**

Indicates the date on which the student was first considered Homebound.

Click here to expand...

### **Database Location:**

Homebound.startDate

### Ad hoc Inquiries:

Student > Learner > State Programs > Homebound > homebound.startDate

## **End Date**

Indicates the last date the student was considered Homebound.

Click here to expand...

### **Database Location:**

Homebound.endDate

### Ad hoc Inquiries:

Student > Learner > State Programs > Homebound > homebound.endDate

### Comments

Records any information associated with the Homebound record.

Click here to expand...

### **Database Location:**

Homebound.comments

### Ad hoc Inquiries:

Student > Learner > State Programs > Homebound > homebound.comments

# **Homebound Course Setup**

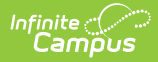

Homebound students must be enrolled in a Homebound Course. This is done strictly for recording attendance for Homebound students.

See the Course Setup for Homebound video for more information.

## **Homebound Course Information**

Tool Search: Course Information

Create a Homebound course (or verify one exists). The **Course Number** and **Course Name** should indicate it is only used for recording Homebound attendance. In the example below, the Course Number includes HMB as an indicator it is a Homebound course.

Mark the **Active** checkbox, the **Attendance** checkbox, and the **Positive Attendance** checkbox, and click **Save.** 

The Positive Attendance checkbox is not required to be marked for attendance to send correctly. Marking that checkbox is a recommendation, as it allows a user to visibly see positive attendance is sent for the given course.

| ourse Informati            | on ☆                                                                       |
|----------------------------|----------------------------------------------------------------------------|
| HMB HOMEBOUND              | )                                                                          |
| Save 😣 Delete              | C Push To Sections                                                         |
| Course Information         |                                                                            |
| CourseID 238921            | Course Master Linked - 99HMB HOMEBOUND                                     |
| *Number                    | *Name Standards-based Active State Report Exclude External LMS Exclude     |
| 3311MD                     | Course-Only Curricourse TE Innore Master Push                              |
|                            |                                                                            |
|                            | Subject Type                                                               |
| State Code                 |                                                                            |
| AZ22999                    |                                                                            |
| Schedule Load Priority     | Max Students Terms Schedules Periods Sections to Build Preferred Room Type |
| 7                          |                                                                            |
|                            | Section Template Group                                                     |
| GPA Weight                 | Bonus Points Advisory Transcript Required 21st CCLC                        |
| 0                          |                                                                            |
| Type Level                 | 21st CCLC Activity Type                                                    |
|                            | 3eneral or Regular                                                         |
| Honors<br>RG: Regular      | Responsive Activity College CTDS                                           |
| Hamaraam Allaw atudaat     | Allow teacher Hide Standards On Departable Attendares Depities             |
| requests                   | requests/recommendations Portal                                            |
|                            |                                                                            |
| Location Override          |                                                                            |
| CTE Minutes per Week       |                                                                            |
|                            |                                                                            |
| Ed-Fi Term Descriptor Over | rride                                                                      |
|                            |                                                                            |
| Comments                   |                                                                            |
|                            |                                                                            |
|                            |                                                                            |
|                            |                                                                            |

## **Homebound Course Section Creation**

Tool Search: Course Sections

Infinite Campus

Create a Course Section for the Homebound course so students can be scheduled into that course for attendance taking purposes.

| Course Sections ☆<br>99HMB HOMEBOUND | heduling Group Guest Access Seating Charts<br>Grade Book Seating Charts                                                                                                  |
|--------------------------------------|----------------------------------------------------------------------------------------------------|
|                                      |                                                                                                    |
|                                      | Save Save Delete                                                                                                    |
|                                      | Section Editor         2038685         *Section Number         123       Staff, Samuel         Max Students       Lunch Count         0                                  |
|                                      | Primary Teacher<br>Staff, Samuel<br>Instructional Setting<br>RC: Regular Classroom  Location Override<br>CTE Minutes per Week Override<br>Exclude<br>JTED<br>Dual Credit |
| Homebound                            | CTF Alternate Credit                                                                                                    |

# **Homebound Enrollments**

### Tool Search: Enrollments

Infinite 🔿

Add an Enrollment Record for the student with the appropriate Start and End Dates that are related to the Homebound start and end dates.

When a student has been attending school for a period of time, and then is considered Homebound, the non-Homebound enrollment needs to be ended one day prior to the start date of the Homebound enrollment. **An End Date and an End Status is required. Consult your district on which End Status to use for Homebound enrollments.** 

See the Enrollment for Homebound video for more information.

| General Enrollme                                   | nt Informat | ion                  |                  |                             | -                                |
|----------------------------------------------------|-------------|----------------------|------------------|-----------------------------|----------------------------------|
| Calendar<br>2022 - Elementary                      |             | Schedule (read only) | *Grade           | Class Rank Exclude          | External LMS Exclude             |
| *Start Date 09/15/2022                             | No Show     | End Date 12/15/2022  | End Action       | *Service Type<br>P: Primary | •                                |
| *Local Start Status<br>E1: E01 1st AZ enroll, from | same school | × ×                  | Select a Value   |                             | Ŧ                                |
| State Start Status<br>E1: 1st AZ enroll, from      | same school |                      | State End Status |                             |                                  |
| Start Comments                                     |             |                      | End Comments     | <i>li</i> ,                 |                                  |
|                                                    |             |                      |                  | R                           | olled From Enrollment ID: 812885 |

amõus

**Enrollment Start and End Dates** must exactly match the student's Homebound record. When a student is considered Homebound for September 15 through December 15, the Enrollment Record Start Date must be September 15 and the End Date must be December 15.

| Secretaria       Secretaria       Class Main Exclude       Exclude       <                                                                                                    | nrollment ID 1107926                         | Schedule (read only)   | *Grade             | Class Dank Evolude | External I MS Evolude     |
|----------------------------------------------------------------------------------------------------|----------------------------------------------|------------------------|--------------------|--------------------|---------------------------|
| Hart Date   WisS2022      Prissure Primary Local End Status Et2: Sth yer; Ist enroll from same school*   X   Select a Value   V   Select a Value   V   Introduction Base   V   Introduction Base   V   Introduction Base   V   Introduction Base Introduction Base Intro                                                                                                    | 2-23 Chandler High School                    | Main •                 | 12 •               |                    |                           |
| 9/15/2022 U 12/15/2022 U Coal End Status<br>E12: Sthy ver, I st enroll from same school** * Select a Value<br>E12: Sth<br>2: Sth<br>Comebound Summary<br>I tornebound Summary<br>I torneboun                                                                                                    | Start Date No Show                           | End Date               | End Action         | *Service Type      | _                         |
| Cocal Status   Local End Status Et2: Sth yer; 1st enroll from same school*      E12: Sth     Iz: Sth     Image: Status     Image: Status <td>09/15/2022</td> <td>12/15/2022</td> <td>•</td> <td>P: Primary</td> <td>•</td>                                                                                                    | 09/15/2022                                   | 12/15/2022             | •                  | P: Primary         | •                         |
| L12: Still Stell       Select a Value         Select a Value       Image: Stell Stell         12: Still       New         Same Stell       Delete         Interstance       Image: Stell Stell S                                                                                                    | Local Status                                 |                        | Local End Status   |                    |                           |
| Alle Sta<br>12: Sta<br>12: Sta<br>12 | E12: 5th year; 1st enroll from same school** | × v                    | Select a Value     |                    | •                         |
| Aart Cor<br>Lint Date<br>DV15/2022<br>12/15/2022<br>12/15/2022<br>12/15/2022<br>Commenters<br>Comments<br>Comments<br>Commen                                                 | 12:5th + New E Save                          | 🛛 Delete 🛛 🚍 Prin Sum  | imary Report 🛛 🕹 🛛 | Documents          |                           |
| Art Cor       District Defined Elements                                                                                                    | tomebound Summary                            | End Date               |                    |                    |                           |
| HomeN und Detail       End Date         "Start Oate       12/15/2022         12/15/2022       1         Unments       Image: Comment ID: 964991         Modified By: Administrator, System 09/12/2022 03:47 PM       Image: Comment ID: 964991         District Defined Elements       Image: Comment ID: 964991                                                                                                    | 09/15/2022                                   | 12/15/2022             |                    |                    |                           |
| Homek und Petal       End Date         "Start Date       12/15/2022         Og/15/2022       12/15/2022         Unimens       1         Modified By: Administrator, System 09/12/2022 03:47 PM         District Defined Elements                                                                                                    |                                              |                        |                    |                    |                           |
| Homeh und Petail       End Date         Istart Date       [12/15/2022]         Og/15/2022       [12/15/2022]         Illness       [Indified By: Administrator, System 09/12/2022 03:47 PM         District Defined Elements       [Indified By: Administrator, System 09/12/2022 03:47 PM                                                                                                    |                                              |                        |                    |                    |                           |
| HomeA und Detail         "Start Date         09/15/2022         Immens         Unimens         Immens         Modified By: Administrator, System 09/12/2022 03:47 PM         District Defined Elements                                                                                                    |                                              |                        |                    |                    | rom Enrollment ID: 964991 |
| Homeh vind Petail       End Date         'Start Date       12/15/2022         Op/15/2022       II         Comments       II/15/2022         illness       III         Modified By: Administrator, System 09/12/2022 03:47 PM         District Defined Elements                                                                                                    |                                              |                        |                    |                    |                           |
| Homeh sund Detail<br>"Start Date<br>09/15/2022<br>Comments<br>Uniments<br>Modified By: Administrator, System 09/12/2022 03:47 PM<br>District Defined Elements                                                                                                    |                                              |                        |                    |                    |                           |
| Start Date       09/15/2022       Illness       Illness       Modified By: Administrator, System 09/12/2022 03:47 PM       District Defined Elements                                                                                                    | Homebound Detail                             |                        |                    | Fad Data           |                           |
| Commens<br>Illness<br>Modified By: Administrator, System 09/12/2022 03:47 PM<br>District Defined Elements                                                                                                    | 09/15/2022                                   |                        |                    | 12/15/2022         |                           |
| Illness<br>Modified By: Administrator, System 09/12/2022 03:47 PM<br>District Defined Elements                                                                                                    | comments                                     |                        |                    |                    |                           |
| Modified By: Administrator, System 09/12/2022 03:47 PM<br>District Defined Elements                                                                                                    | illness                                      |                        |                    |                    |                           |
| Modified By: Administrator, System 09/12/2022 03:47 PM<br>District Defined Elements                                                                                                    |                                              |                        |                    |                    |                           |
| Modified By: Administrator, System 09/12/2022 03:47 PM<br>District Defined Elements                                                                                                    |                                              | ///.                   |                    |                    |                           |
| District Defined Elements                                                                                                    | Modified By: Administrator, Syste            | em 09/12/2022 03:47 PM |                    |                    |                           |
|                                                                                                    | District Defined Elements                    |                        |                    |                    |                           |
|                                                                                                    |                                              |                        |                    |                    |                           |

Select a **Local Service Type** that **is NOT T: AOI.** Students attending Online Instruction (AOI) is NOT the same as Homebound.

| Cocal Service Type P: Primary  A: Ancillary C: Concurrent Course Work D: Dropout Recovery Program G: Grand Canyon Diploma O: Program Only P: Primary T: AOI | Graduation (Year End Status)  Serving District  Select a Value  Total CTE Hours Total CC CTE Credits |
|----------------------------------------------------------------------------------------------------|----------------------------------------------------------------------------------------------------|
|----------------------------------------------------------------------------------------------------|----------------------------------------------------------------------------------------------------|

### Set the Attendance Type to 017: Positive.

| State Reporting Fields                                                     | -                                    |
|----------------------------------------------------------------------------|--------------------------------------|
| *Local Service Type<br>P: Primary<br>Attendance Type<br>017: Positive<br>V | State Exclude                        |
| Withdrawal Reason                                                          | Graduation (Year End Status)         |
| Previous School State                                                      | Serving District                     |
| Select a Value                                                             | Select a Value                       |
| Previous LEA (Charter)                                                     | Total CTE Hours Total CC CTE Credits |
| Enroli                                                                     | lment Attendance Type                |

Note that the FTE and Tuition Payer fields need to be adjusted each time a homebound student misses ten consecutive days.

|                      | g Fields              |          |                                 |             | -               |   |
|----------------------|-----------------------|----------|---------------------------------|-------------|-----------------|---|
| Local Service Type   |                       |          | State Exc                       | lude        |                 |   |
| P: Primary           | •                     |          |                                 |             |                 |   |
| *Attendance Type     |                       |          |                                 |             |                 |   |
| 017: Positive        | •                     |          |                                 |             |                 |   |
| Withdrawal Reason    |                       |          |                                 |             |                 |   |
|                      | •                     |          |                                 |             |                 |   |
| Previous School Stat | e                     | Serving  | J District                      |             |                 |   |
| Select a Value       |                       | ▼ Select | a Value                         |             | Ŧ               |   |
| Previous LEA (Charte | ;r)                   | 11.      | Total CTE Hours                 | Total CC CT | E Credits       | L |
| Resident School      |                       |          |                                 |             |                 |   |
| Select a Value       | <b>v</b>              |          |                                 |             |                 |   |
|                      |                       |          |                                 |             |                 |   |
| Effective Date       | Resident District     | FTE      | Tuition Payer                   | Specia      | al Enrollment   |   |
| 08/02/2024           | UNIFIED DI(070280000) | • 75% •  | 2: Privately paid tuition       | * 2: CE(    | CB 🔻            |   |
|                      |                       |          |                                 |             |                 |   |
| 10/16/2024           | UNIFIED DI(070280000) | × 50% ×  | r 7: Other State funded formula | • 3: Op     | en enrollment 🔹 |   |

# **Homebound Student Schedule**

Tool Search: Walk-In Scheduler

Add the Homebound student into the Homebound course. Homebound students must be scheduled into at least one course that is marked as Positive Attendance.

See the Attendance for Homebound video for more information.

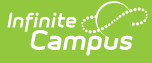

| Sch<br>Stud | hedule ☆<br>dent, Matthew M 🔒 Grade:<br>VIRTUAL LEARNING CONSEN | 02 #123456 <b>DOB:</b> 11/09/13<br>Г |                                               |                                      |
|-------------|-----------------------------------------------------------------|--------------------------------------|-----------------------------------------------|--------------------------------------|
| Filter 🗸    | Settings                                                        |                                      |                                               |                                      |
|             | <b>Q1</b> (7/21/2021 - 9/24/2021)                               | <b>Q2</b> (10/12/2021 - 12/16/2021)  | <b>Q3</b> (1/4/2022 - 3/11/2022)              | <b>Q4</b> (3/29/2022 - 5/26/2022)    |
| АМ          | 99HMB-1<br>HOMEBOUND<br>Staff, Nolan<br>Start: 7/21/2021        | 99HMB-1<br>HOMEBOUND<br>Staff, Nolan | 99HMB-1 PORTUGUE<br>HOMEBOUND<br>Staff, Nolan | 99HMB-1<br>HOMEBOUND<br>Staff, Nolan |
| РМ          | No Scheduled Course                                             | No Scheduled Course                  | No Scheduled Course                           | No Scheduled Course                  |
| MATH        | No Scheduled Course                                             | No Scheduled Course                  | No Scheduled Course                           | No Scheduled Course                  |
| READ        | No Scheduled Course                                             | No Scheduled Course                  | No Scheduled Course                           | No Scheduled Course                  |
| SPLI        | No Scheduled Course                                             | No Scheduled Course                  | No Scheduled Course                           | No Scheduled Course                  |
| WRIT        | No Scheduled Course                                             | No Scheduled Course                  | No Scheduled Course                           | No Scheduled Course                  |
| LANG        | No Scheduled Course                                             | No Scheduled Course                  | No Scheduled Course                           | No Scheduled Course                  |
| SCI-SOCS    | No Scheduled Course                                             | No Scheduled Course                  | No Scheduled Course                           | No Scheduled Course                  |
| SPEC        | No Scheduled Course                                             | No Scheduled Course                  | No Scheduled Course                           | No Scheduled Course                  |
| BTPL        | No Scheduled Course                                             | No Scheduled Course                  | No Scheduled Course                           | No Scheduled Course                  |
| ELD         | No Scheduled Course                                             | No Scheduled Course                  | No Scheduled Course                           | No Scheduled Course                  |

# **Other Homebound Information**

## **Homebound Attendance**

As previously noted, attendance for Homebound students is tracked using Positive Attendance, meaning the student is considered present when time is entered for that course, and not tied to an absent or excuse entry (standard attendance entry).

DO NOT manually enter positive minutes for a student as this causes duplicate attendance to report.

Positive Attendance automatically calculates and sends to the state as soon as the student's Homebound enrollment is saved. It calculates for every instructional day in which the student is considered Homebound and for every Positive Attendance Course in which the student is enrolled. Positive Minutes automatically recalculate when an absence code is added for a student on a given day.

## **Attendance Calculations**

On the initial sync of the student, the PositiveAttendanceRecordOnDemand job is triggered. This job enters full In Attendance minutes for every day that the student is scheduled into an Attendance taking Instructional day based on the enrolled courses. Then the attendance calculations below are applied when attendance is modified on a given day.

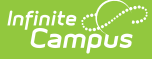

### **Attendance Calculation:**

- Scheduled minutes Absent minutes
  - Sum of periods marked as Instructional.
  - Lunch minutes are not included.
  - To manually enter present minutes, add a 'Present' attendance event to the calendar with number of minutes student attended.

### **Absent Minutes Calculation:**

- PreScheduled minutes Present minutes
  - $\circ$  Status = A
  - Excuse = X (exempt)
    - Present minutes are created using the Check-in/Check-out tools. When a student is marked absent for a whole period, then is checked in during the same period, present minutes need to be added back in.

### To ensure proper Attendance calculation:

- 1. Ensure Enrollment Service Type is NOT T:AOI.
- 2. The Student Enrollment Attendance Type should be 017, or the Calendar Attendance Type should be 017.
- 3. The Calendar Day must be marked as an instructional day and an attendance taking day.

Positive Attendance sends in batch at midnight each night the calculation to determine a student's total present minutes.

This setup assumes that the student is present until proven otherwise (i.e. until there are Absent/Excused code or Absent/Unexcused codes used). Thus, for every day the student is scheduled into an instructional/attendance taking day, positive attendance sends to the state, and absent codes need to be entered for the student to get the daily attendance calculations to report the correct number of minutes.

## **Homebound Calendars**

Classic View: System Administration > Calendar > Calendar > Calendar > Calendar Information

#### Search Terms: Calendar Information

Most Homebound students are enrolled in the regular school calendar with a Homebound record and an enrollment record that matches the Homebound start/end dates. However, a separate calendar can be set up for just Homebound students.

Select **017: Positive** from the **Attendance Type** field on the Calendar Info editor for any calendars that include any Homebound enrollments.

| Calendar Information 🏠                                                                                                    |                                                                                                    | Scheduling & Courses > Calendar Setup > Calendar Information |
|----------------------------------------------------------------------------------------------------|----------------------------------------------------------------------------------------------------|--------------------------------------------------------------|
| Save 😣 Mark for Deletion                                                                                                    |                                                                                                    |                                                              |
| Calendar Info<br>Calendar D<br>3759<br>Name<br>Elementary - HH<br>Start Date<br>07/01/2021 ::<br>Student Day (instructional minutes)<br>360<br>Whole Day Absence (minutes)<br>360<br>Type<br>I: Instructional<br>Require Student Assignment<br>Comments<br>rolling 10/09/2020 08:28 AM | School<br>80116 Andersen Elementary School (schoolD:36)<br>Number Sequence<br>1<br>"End Date Summer School<br>06/30/2022 1<br>Teacher Day (minutes) Exclude<br>480 Half Day Absence (minutes) School Choice<br>239 School Choice |                                                              |
| Track Attendance Type 017: Positive Viteodasce_Calculation HW: Half Day/Whole Day v Days Per Week 5DayAllGrades: 5-Day calendar for all grades Student Brain Honey DomainD Staff Brain Honey DomainD                                                                                   | <i>"</i> "                                                                                                    |                                                              |
| EdFi CalendariD<br>4242-5121-5DayAllGrades-3801                                                                                                    |                                                                                                    |                                                              |
|                                                                                                    | Attendance Type Sele                                                                                                    | ction on Calendar                                            |

Infinite C